Go to the location where the LoRa transmitter is located (and make sure the Bluetooth is active on your mobile device)

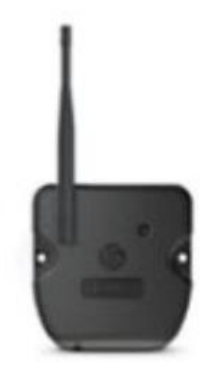

Go to 'Settings' in the BlueMatic app

and go to 'My equipments'

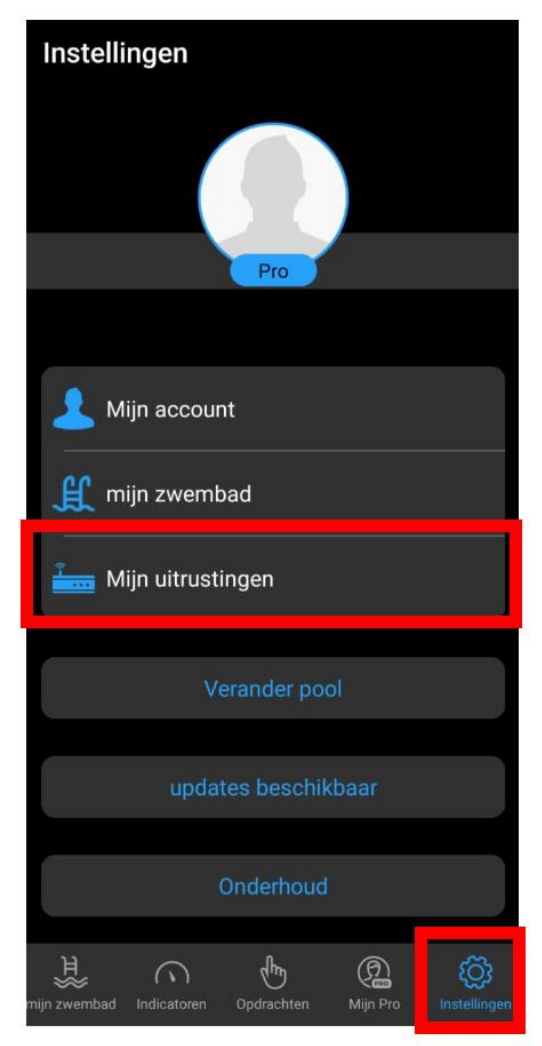

## Go to 'My Relay'

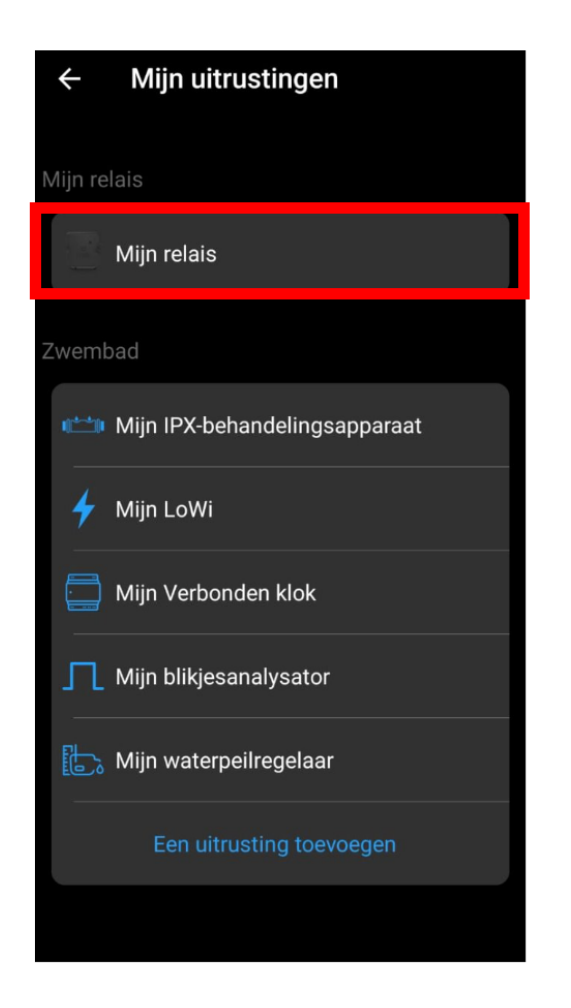

Go to 'Network Settings'

You have to be near the LoRa transmitter so that the entry

'Network settings' turns blue (is done via Bluetooth communication from your device to the LoRa transmitter)

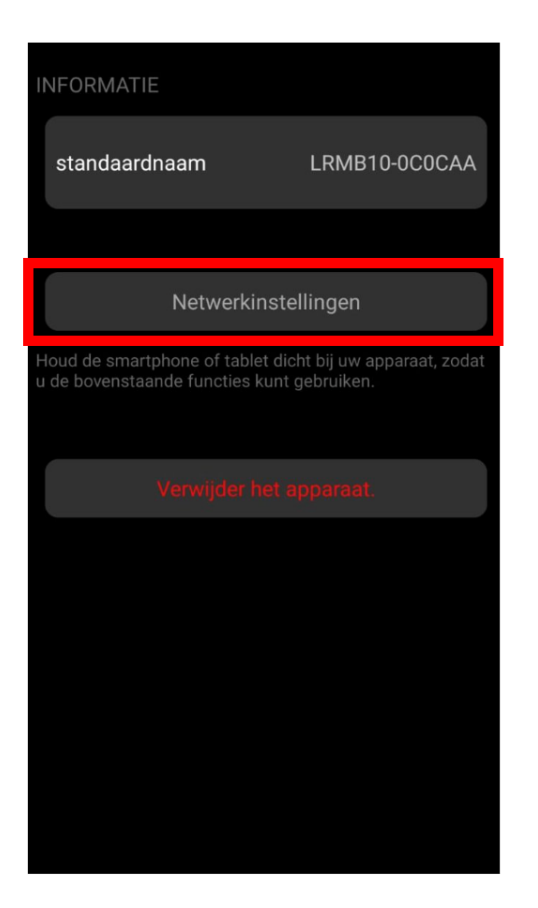

Hier kies je het correcte Wifi netwerk en vul je het wifi paswoord in.

Van zodra het LED lampje vast groen wordt is alles OK. Groen knipperen wil zeggen dat het paswoord niet correct is.